ダイナミクスとオンライン資格確認端末と連携しない

1. 顔認証付きカードリーダーで受付

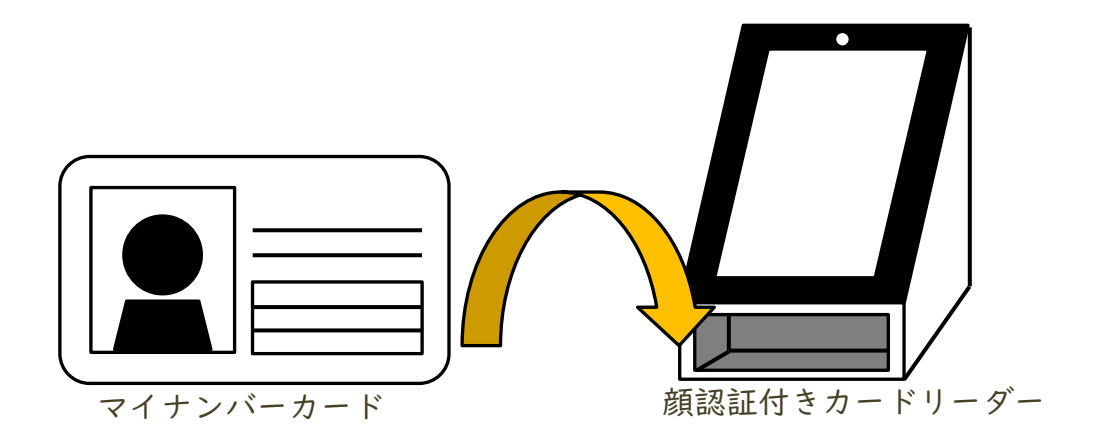

オンライン資格確認端末のWEBアプリケーションにログイン
 ※WEBアプリケーションは支払基金提供のソフトです

| オンライン資格確認等システム  | オンライン資格確認等システム |
|-----------------|----------------|
|                 | ••••••         |
| ● システムの利用を始める → | ロヴイン           |

## <u>ダイナミクスとオンライン資格確認端末と連携しない</u>

3. [資格確認履歴照会] をクリック

|                                        | <ul><li>で確認</li><li>&gt;</li></ul>     | 保険証/処方箋で確認                                                                                              |
|----------------------------------------|----------------------------------------|----------------------------------------------------------------------------------------------------|
| <mark>│ 緊急時医療情報 • 資</mark><br>> 資格情報照: | <b>格確認機能</b><br>会(システム障害時)             |                                                                                                    |
| 資格情報一括照会 > 資格情報一括照会 > 資格情報一括照会         | 照会番号一括登録<br>> 照会番号一括登録<br>> 照会番号一括登録結果 | <ul> <li>アカウンド情報管理</li> <li>&gt; アカウント管理(登録)</li> <li>&gt; アカウント管理(更新)</li> <li>&gt; パスワード変更</li> </ul> |
| 問い合わせ管理<br>) 資格確認履歴照会 、 1001年期1月1日1000 | 環境設定情報管理 >環境設定情報更新                     | <ul><li>     顔認証付きカードリーダー管理     &gt; 顔認証付きカードリーダー管理     </li></ul>                                      |

 対象期間など検索条件を入力し [検索] をクリックすると 一覧が表示されるので [詳細] をクリック

| 検索条件: 資格確認履歴照会 * 必須項目 |                          |              |                 |      |            |        |  |
|-----------------------|--------------------------|--------------|-----------------|------|------------|--------|--|
| * 医療機関コード             |                          |              |                 |      |            |        |  |
| * 資格                  | 各確認対象期間(自): 2022/08      | 3/24 🔳 📄 - ~ | * 資格確認対象時間(至) : |      |            | 検索     |  |
|                       | * 資格確認区分 : 全て            | *            | * 資格確認区分絞込み :   | 全て表示 |            | ダウンロード |  |
|                       | ログイン I D :               |              | 照会番号 :          |      |            |        |  |
| 検索網                   | 検索結果: 1件 1-1件表示 <<前 (^>> |              |                 |      |            |        |  |
| 百采                    | 資格確認日時                   | ログイン ID      | 照会番号            | 確認区分 | 資格確認結果     |        |  |
| 項留                    | 保険者番号                    | 証記号番号枝番      | 氏名              | 性別   | 生年月日       |        |  |
| 1                     | 2022/08/24 14:22:42.818  |              |                 | 顏認証  | 資格有効       |        |  |
|                       | 139980                   | 葛う10<br>1    | 0 資格 一郎         | 男    | 1960/06/02 | 詳細     |  |

## ダイナミクスとオンライン資格確認端末と連携しない

5. オンライン資格確認の結果を確認

| ○ この資格は有効です。                                                            |                            |                                                                                                    |                                                                               |
|-------------------------------------------------------------------------|----------------------------|----------------------------------------------------------------------------------------------------|-------------------------------------------------------------------------------|
|                                                                         |                            | 資格確認区分: 顏認証機器(顏認証)<br>資格確認日時:2022/08/24 14:22                                                                                                    | :42.818                                                                       |
| 限度額適用認定証閲覧同意                                                            | ない 特定疾病療養受療証閲覧同意           | なし                                                                                                    |                                                                               |
| 特定健診情報閲覧同意                                                              | なし 薬剤情報閲覧同意                | なし診療情報閲覧同意                                                                                                    | なし                                                                            |
|                                                                         | 未選択                        |                                                                                                    |                                                                               |
| 照会番号:                                                                   |                            |                                                                                                    |                                                                               |
| 保険者番号 : 139980                                                          | 保険者名 : サンプル国民健康保険          | 6                                                                                                    |                                                                               |
| 記号: 葛う10                                                                | 番号 :                       | 枝番: 01                                                                                                    |                                                                               |
| <sup>3か (70)</sup><br>氏名(券面):資格一郎                                       | 性別(表面) : 男                 | 生年月日 : 昭和35年6月2日                                                                                                    |                                                                               |
| 証区分 : 被保険者証(一般)<br>有効開始日 : 平成24年4月1日<br>本人・家族の別 : 本人<br>郵便番号 : 100-0014 | A ルテ番号     フリガナ シカク     氏名 | 230       「主保険:         (チロウ       東京都         一郎       男 ~ 1-99-         2       62       2       7       7         2       62       2       7       7         980       本       本       3         980       本       本       3         980       本       本       3         980       本       本       3         980       本       本       3         980       本       本       3         980       本       本       3         980       本       本       3         980       本       本       3         第       新       5       3         980       本       本       4         980       本       本       4         980       本       本       5         3       第       5       5         5       第       第       5         5       第       5       5         6       第       5       5         6       第       5       5         7       第       5 | 100-0014 ~<br>『千代田区永田町 ~<br>99<br>L1<br>L2<br>割職業 ~<br>続柄 ~<br>取得 平成 ~ 24 4 1 |

内容を目視で確認し、ダイナミクスへ手入力で反映 ※再診時、内容に変更がなければ手作業不要